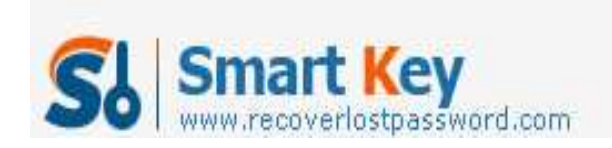

# How to Password Protect Windows 7 User Account

#### **Article Source:**

http://recoverlostpassword.com/article/password-protect-windows-7.html

Did you share your computer with someone else? Even in this modern world where most of us have our own computer, we are probably meet up with sharing or need to access a shared computer. When this happened, it is necessary to have a separate account and create a strong password for it. Creating a password can keep our personal data and files private and secure from unauthorized access, **Password protecting windows user accounts** is easy to do in Windows 7, and the process is pretty much the same as Windows Vista.

In this article, we look at two options for you to **create a password for Windows 7 user account** so that the next time anyone get access to your windows 7 system should enter a password firstly.

Note: If you have created a strong password for your Windows 7 user account but now **forgot Windows 7 password** and can't get access to your system, see related article on how to <u>find out a forgotten Windows 7 Password</u>.

#### **OPTION ONE:**

Create a password for Windows 7 administrator account, here is how:

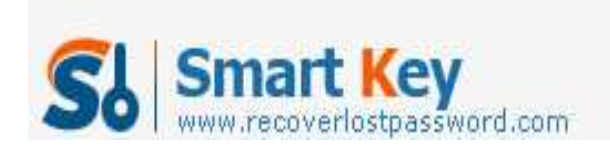

### Step 1: Open Control Panel

| Getting Started           |                      |  |
|---------------------------|----------------------|--|
| Connect to a Projector    |                      |  |
| Calculator                | Mîchelle             |  |
| 5 Sticky Notes            | Documents            |  |
| Snipping Tool             | Pictures             |  |
| Paint Paint               | Computer             |  |
| XPS Viewer                | Control Panel        |  |
| Windows Fax and Scan      | Devices and Printers |  |
| Remote Desktop Connection | Default Programs     |  |
| Magnifier                 | Help and Support     |  |
| All Programs              |                      |  |
| Search programs and files | Shut down 🕨          |  |
|                           | CF                   |  |

Click on **Start** button, the Windows Orb and then choose **Control Panel.** Step 2 Open User Accounts

| 8    | User Accounts and Family Safety<br>Add or remove user accounts<br>Set up parental controls for any user    |
|------|----------------------------------------------------------------------------------------------------|
| Sec. | User Accounts<br>Change your account picture & Add or remove user accounts<br>Change your Whytows password |
|      | Parental Controls<br>Set up parental controls for any user                                                 |

Click on the User Accounts and Family Safely option, and then click on User Accounts icon.

http://www.recoverlostpassword.com

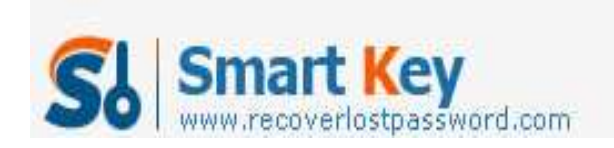

Step 3: Create a password for your Windows 7 user account

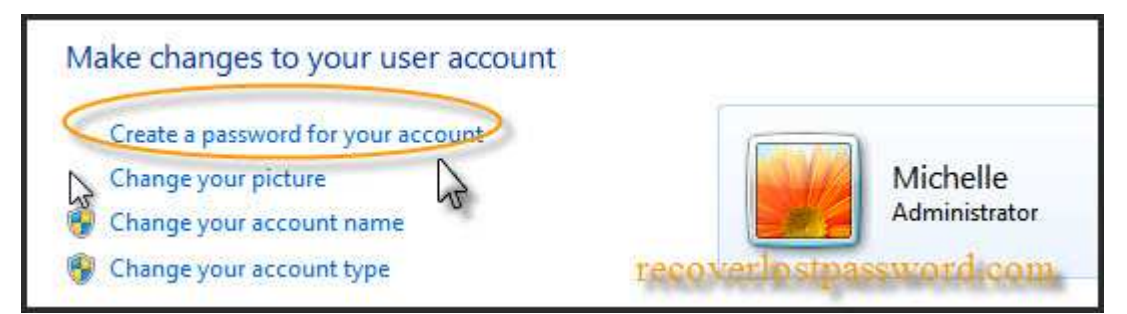

Click on the **Create a password for your account** link. Step 4: Assign a new password

| Create a password for yo                                                                                    | our account                                                                                |                                |
|----------------------------------------------------------------------------------------------------|--------------------------------------------------------------------------------------------|--------------------------------|
| New password<br>Confirm new password<br>If your password contains capita<br>How to create a strong password | insert your new<br>password and<br>then confirm it<br>l letters, they must be typed the sa | ame way every time you log on. |
| Type a password hint                                                                                        |                                                                                            |                                |
| The password hint will be visible<br>What is a password hint?                                               | to everyone who uses this compu                                                            | uter.                          |
| recos                                                                                                    | erlostpassword.com                                                                         | Create assword Cancel          |

Insert your new password and then Confirm new password, finally click on the **Create Password** button.

**Note:** If you are afraid of **forgetting Windows 7 password**, you can type a password hint to get reminded of your password. If you do not want a password hint, then you can skip that field.

**WARNING:** Remember that anyone using the computer will be able to see the password hint.

Step 5: All done!

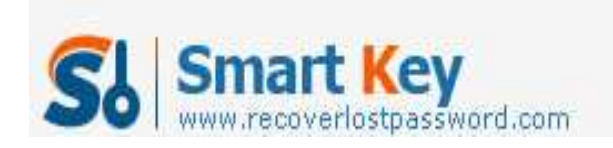

## Your Windows 7 User Account is now Password protected.

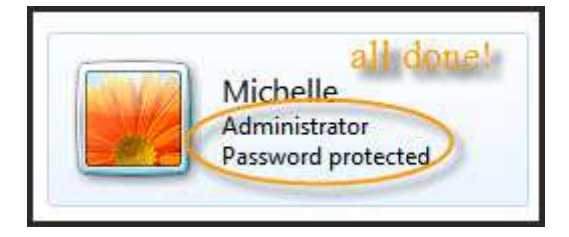

#### **OPTION TWO:**

Create a Password for another User Account, here is how:

NOTE: Only Use account with administrator authority has permissions to do this.

Step 1 to step 2 is the same as above. Step 3: Manage another user account password

| Make changes to your user account               |                           |  |
|-------------------------------------------------|---------------------------|--|
| Change your password<br>Remove your password    | Michelle<br>Administrator |  |
| Change your picture<br>Change your account name | Password protected        |  |
| 😵 Change your account type                      |                           |  |
| Manage another account                          |                           |  |
| Change user Mycount Control settings            | recoverlostpassword.com   |  |

Click on the **Manage another account** link. Step 4: Select user account

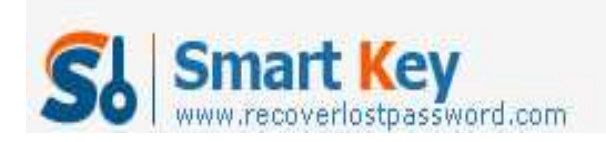

Windows Password Recovery Standard

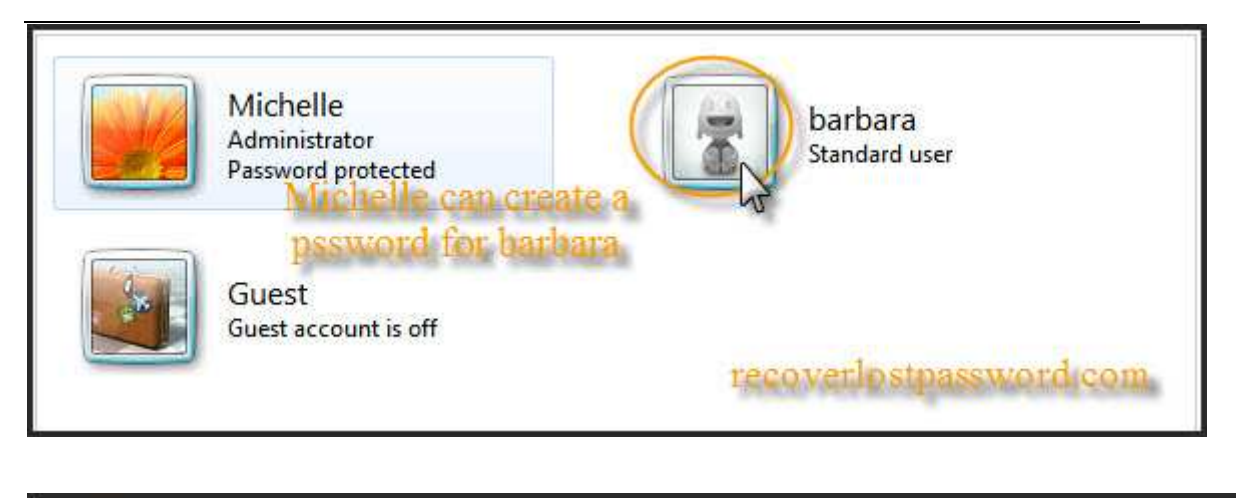

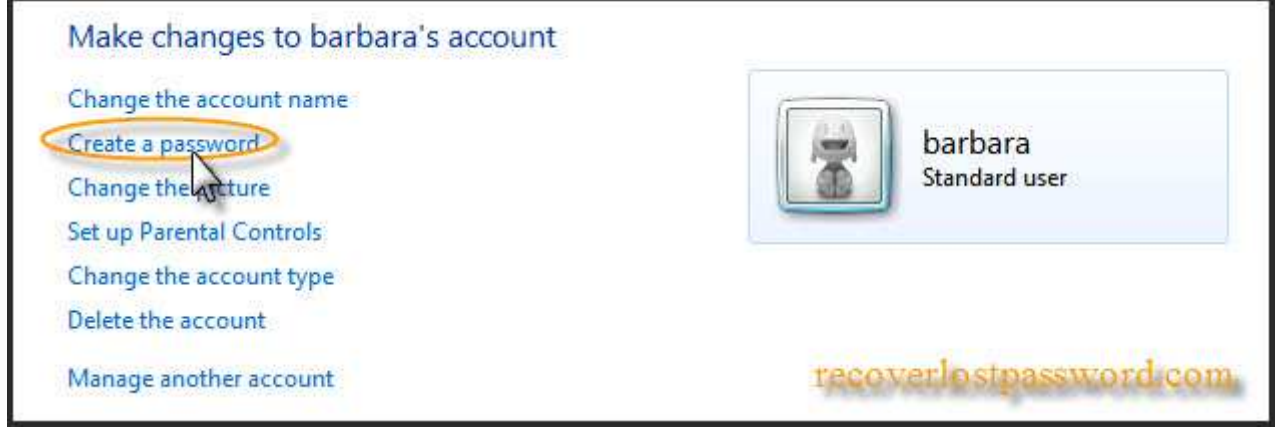

Click on the account that you wish to create a password for, and then click **Create a password** link.

Step 4: Assign a new password

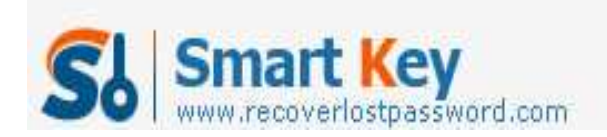

| Create a password for barbara's account                                                                                                   |
|----------------------------------------------------------------------------------------------------|
| barbara<br>Standard user                                                                                                    |
| You are creating a password for barbara.                                                                                                  |
| If you do this, barbara will lose all EFS-encrypted files, personal certificates and stored passwords for Web sites or network resources. |
| To avoid losing data in the future, ask barbara to make a password reset floppy disk.                                                     |
| New password                                                                                                    |
| Confirm new password                                                                                                    |
| If the password contains capital letters, they must be typed the same way every time.<br>How to create a strong password                  |
| Type a password hint                                                                                                    |
| The password hint will be visible to everyone who uses this computer.<br>What is a password hint?                                         |
| recoverlostpassword.com Create passwd Cancel                                                                                              |

Type in a new password and then again to confirm new password, finally click on the **Create Password** button.

Step 5: The other Account is now Password protected.

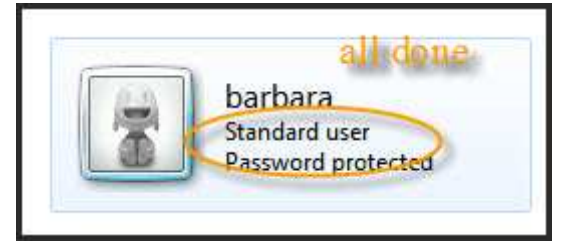

You have successfully created a password for Windows 7 another User Account.

That's all!